# Use your browser to go to <u>https://nashvilleserra.org</u>. under 'ABOUT US' click on 'POTLUCK SIGNUP'

| 🔀 Home - Nashville Serra Club 🗙 🕂                               |                                                                   | ~ - 0 ×       |
|-----------------------------------------------------------------|-------------------------------------------------------------------|---------------|
| $\leftrightarrow$ $\rightarrow$ C ( $hash nash villes erra.org$ |                                                                   | e ☆ □ () :    |
| HOME PRAYERS DONATE EVENTS                                      | GET INVOLVED NEWS SEMINARIANS ABOUT US -                          |               |
|                                                                 | CONTACT US                                                        |               |
|                                                                 | OUR BOARD 🔻                                                       |               |
|                                                                 | What is Serra Club? POTLUCK SIGNUP                                |               |
|                                                                 | In 1935, Serra was formed in the United States when a group       |               |
|                                                                 | of Catholic lay persons decided to organize for the distinct      |               |
|                                                                 | purpose of promoting and fostering vocations to the priesthood    |               |
|                                                                 | and consecrated religious life.                                   |               |
|                                                                 | Father Junipero Serra y Ferrer, O.F.M. a Franciscan priest (who   |               |
|                                                                 | was beautified by Pope John Paul II on September 25, 1988         |               |
|                                                                 | and Canonized by Pope Francis on September 23, 2015) whose        |               |
|                                                                 | ministry in the 1700's included portions of California and        |               |
|                                                                 | Mexico, was chosen as the club's patron and the organization      |               |
|                                                                 | was named after him.                                              |               |
|                                                                 | Serrans can be found serving Christ all over the world. They are  |               |
|                                                                 | Catholics that come from a wide array of professional and job-    |               |
|                                                                 | related backgrounds, ethnic roots, and generational age           |               |
|                                                                 | groups. Serrans are united by their passion for faithfully        |               |
|                                                                 | serving our Lord through their ministry of fostering vocations to |               |
| https://nashvilleserra.org/about-us/                            | religious life and priesthood.                                    |               |
| # 🔎 O 🧕 🖬 🖬 🖉 🧖 🌢 🧏 <u>M</u> 🕅 🖉 📓 🚳 🧕 💁                        | -<br>Ģ                                                            | 🔝 🏳 9:33 AM 💭 |

## Click on 'Submit Dish to Menu'

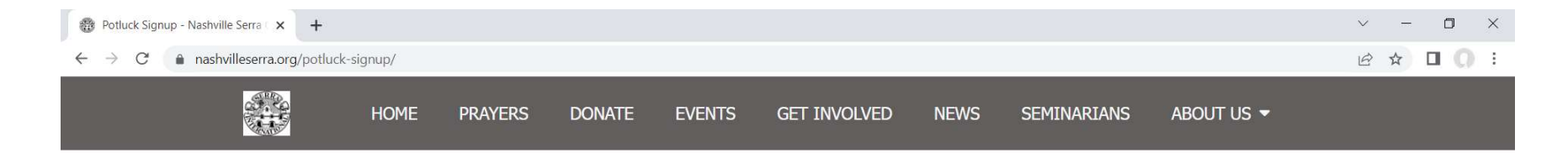

# Items committed for our November 2022 meeting.

| Category                 | Provided By | Item Being Provided |
|--------------------------|-------------|---------------------|
| Meat                     |             |                     |
| Potatoes / rice / quinoa |             |                     |
| Vegetable                |             |                     |
| Salad                    |             |                     |
| Bread / Rolls            |             |                     |
| Dessert                  |             |                     |
| Other                    |             |                     |

Submit Dish to Menu

| © 2022 Nashville Serra Club   PopularFX Theme | Quick Links | Contact Us |
|-----------------------------------------------|-------------|------------|
|                                               |             |            |
|                                               |             |            |

#### 📲 🔎 O 🕐 👼 🗉 🗉 🧖 🖉 🏄 🐘 🖉 🧶 🖉 📓 🧕 🥥 💁

へ ট 🔝 🏳 9:34 AM 💭

Enter your First name, Last name and email address. And click 'Verify'. The email address is the one where you receive our notices.

| https://nashvilleserra.org/Submit × +                                       | ~ - O ×   |
|-----------------------------------------------------------------------------|-----------|
| $\leftrightarrow$ $\rightarrow$ C $\cong$ nashvilleserra.org/SubmitMenu.php | 🖻 🖈 🗖 💭 : |

# Items committed for our November 2022 meeting.

| Category                 | Provided By | Item Being Provided |
|--------------------------|-------------|---------------------|
| Meat                     |             |                     |
| Potatoes / rice / quinoa |             |                     |
| Vegetable                |             |                     |
| Salad                    |             |                     |
| Bread / Rolls            |             |                     |
| Dessert                  |             |                     |
| Other                    |             |                     |

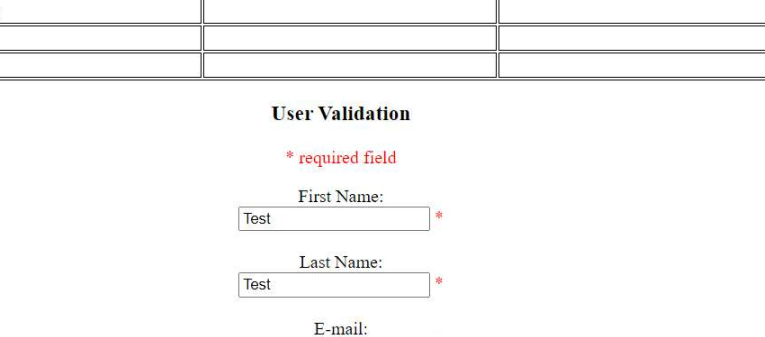

test@test.net

Verify

# P O 🙋 🖩 🗉 🛛 🗖 🌢 🦄 💆 🖉 🖉 🖉 🙆 🙆

へ 📴 🔜 🏳 9:39 AM 💭

Select the category of your dish from the dropdown menu and enter a description, then click on 'Verify Submission'

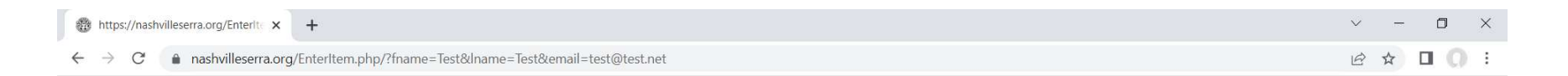

### Submit your potluck item for our November 2022 meeting.

Verified Serran Member: Test Test email: test@test.net

#### Please complete the entries below

\* required field Please choose a category: Other >\* Item Provided: test dish \*

Verify Submission

Complete Submission Cancel Submission

📲 🔎 O 🙋 🛤 🗉 🖬 🚺 🎽 🌢 🧏 🖷 🦃 🖉 📓 📓 🧕 🧿 ₫

<

The entry will be displayed as it will appear on the menu. Click on 'Complete Submission' to finish or 'Cancel Submission' to return to the 'POTLUCK MENU'

| tttps://nashvilleserra.org/Enterite 🗙                    | +             | $\sim$ | - C | ) ) | < |
|----------------------------------------------------------|---------------|--------|-----|-----|---|
| $\leftrightarrow$ $\rightarrow$ C $($ nashvilleserra.org | EnterItem.php | 6 1    |     | 0   | : |

### Submit your potluck item for our November 2022 meeting.

| Category | Provided By | Item Being Provided |
|----------|-------------|---------------------|
| Other    | Test T      | test dish           |

Verified Serran Member: Test Test email: test@test.net

#### Please complete the entries below

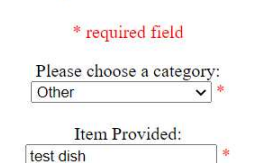

t dish

Verify Submission

Complete Submission

Cancel Submission

🖶 🔎 O 🙋 🖩 🗉 🖉 🗗 🎍 🖉 🖉 🖉 🖉 🙆 🖉 🧕

<

へ ট 🔝 🏳 9:43 AM 💭

## The entry is now listed!

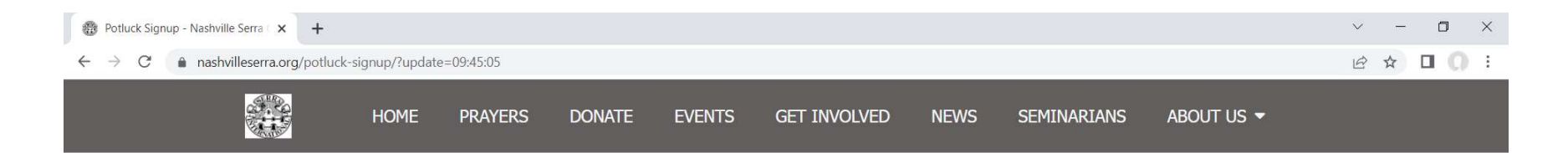

# Items committed for our November 2022 meeting.

| Category                 | Provided By | Item Being Provided |
|--------------------------|-------------|---------------------|
| Meat                     |             |                     |
| Potatoes / rice / quinoa |             |                     |
| Vegetable                |             |                     |
| Salad                    |             |                     |
| Bread / Rolls            |             |                     |
| Dessert                  |             |                     |
| Other                    |             |                     |
| Other                    | Test T      | test dish           |

Submit Dish to Menu

| © 2022 Nashville Serra Club   PopularFX Theme | Quick Links | Contact Us |
|-----------------------------------------------|-------------|------------|
|                                               |             |            |
|                                               |             |            |

📲 🔎 🔿 🍖 🛅 🔟 📄 📲 🖉 🤌 🖉 📓 📓 🖉 🦉 🦉 🧃